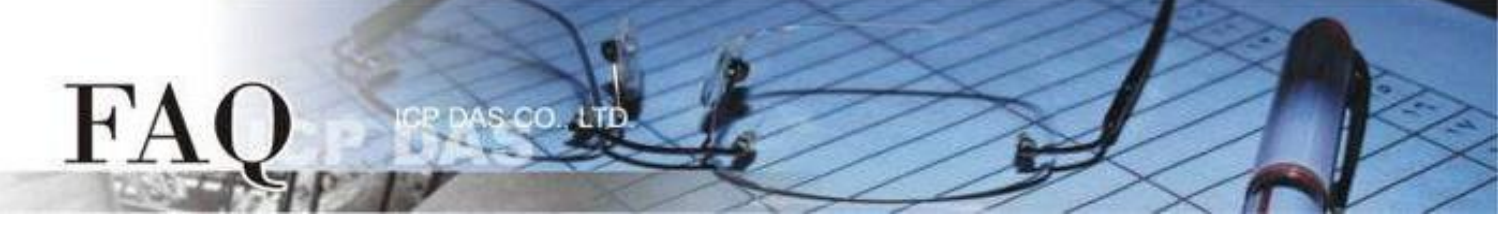

| 分类/Classification | □ tDS    | □ tGW | Ø PETL/tET/     |            | PDS E          | ] tM-752N |
|-------------------|----------|-------|-----------------|------------|----------------|-----------|
|                   | □ I/O Ca | rd    | □ VXC Card      | □ VxComm   | V              | 1 Other   |
| 作者 <b>/Author</b> | Mike Cho | bu    | 日期 <b>/Date</b> | 2020-06-16 | 编号 <b>/NO.</b> | FAQ052    |

### 问题:如何使用多台ET-2200 / t(P)ET模块实现Pair-connection I/O控制?

答: (Note: 此文件适用于 ET-2200 与 t(P)ET 系列,以下内容以 ET-2200 作为代表)

ET-2200 模块的 Pair-connection 技术藉由 TCP/IP 或 UDP/IP,将 ET-2200 的 DIO 端口透过 Ethernet 镜射到远方 ET-2200 模块的 DIO 端口,以此达到远距离控制 I/O 的应用技巧。下方将介绍 Pair-connection 的运作原理并分别以"一对多"与"多对一"的范例说明如何设定 ET-2200 模块。

| 模式/应用 | 一对多        | 多对一        |
|-------|------------|------------|
| PUSH  | <u>范例1</u> | <u>范例2</u> |
| PULL  | <u>范例3</u> | <u>范例4</u> |

### Pair-connection 模式 (PUSH、PULL、Disable)

基于 Modbus/TCP、UDP 协议与 ET-2200 的应用, ET-2200 的 Pair-connection 设定可分为 3 种模式:

#### <u>Push</u>

以此台 ET-2200 为 Master, 读取 Local DI 并传送至 Remote DO (Slave)。 支持 TCP 或 UDP 传输 (Modbus TCP / UDP 协议)。

#### <u>Pull</u>

以此台 ET-2200 为 Master, 读取 Remote DI (Slave) 并更新至 Local DO。 限定用 TCP 传输 (Modbus TCP 协议)。

#### <u>Disable</u>

停用该条 pair-connection 设定。

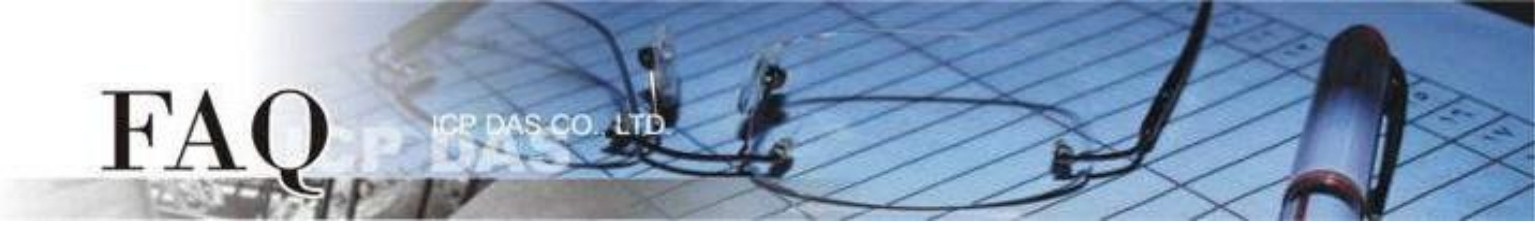

# PUSH Mode (Local DI → Remote DO)

设定为 PUSH 模式时, ET-2200#1 为 Client (Modbus Master) 模式, ET-2200#1 将会读取 Local DI 状态并传送至 Remote DO。

PUSH 模式的更新方式分为两种情形:

1. 若 Local DI 状态有变化,则 ET-2200#1 会立刻传送更新封包。

2. 若 Local DI 状态没有变化,则 ET-2200#1 会根据 Scan Time 的设定,周期性地传送封包。 Note: Remote DO (ET-2200#2)可用支持 Modbus TCP/UDP 的 Modbus Slave DO 装置取代

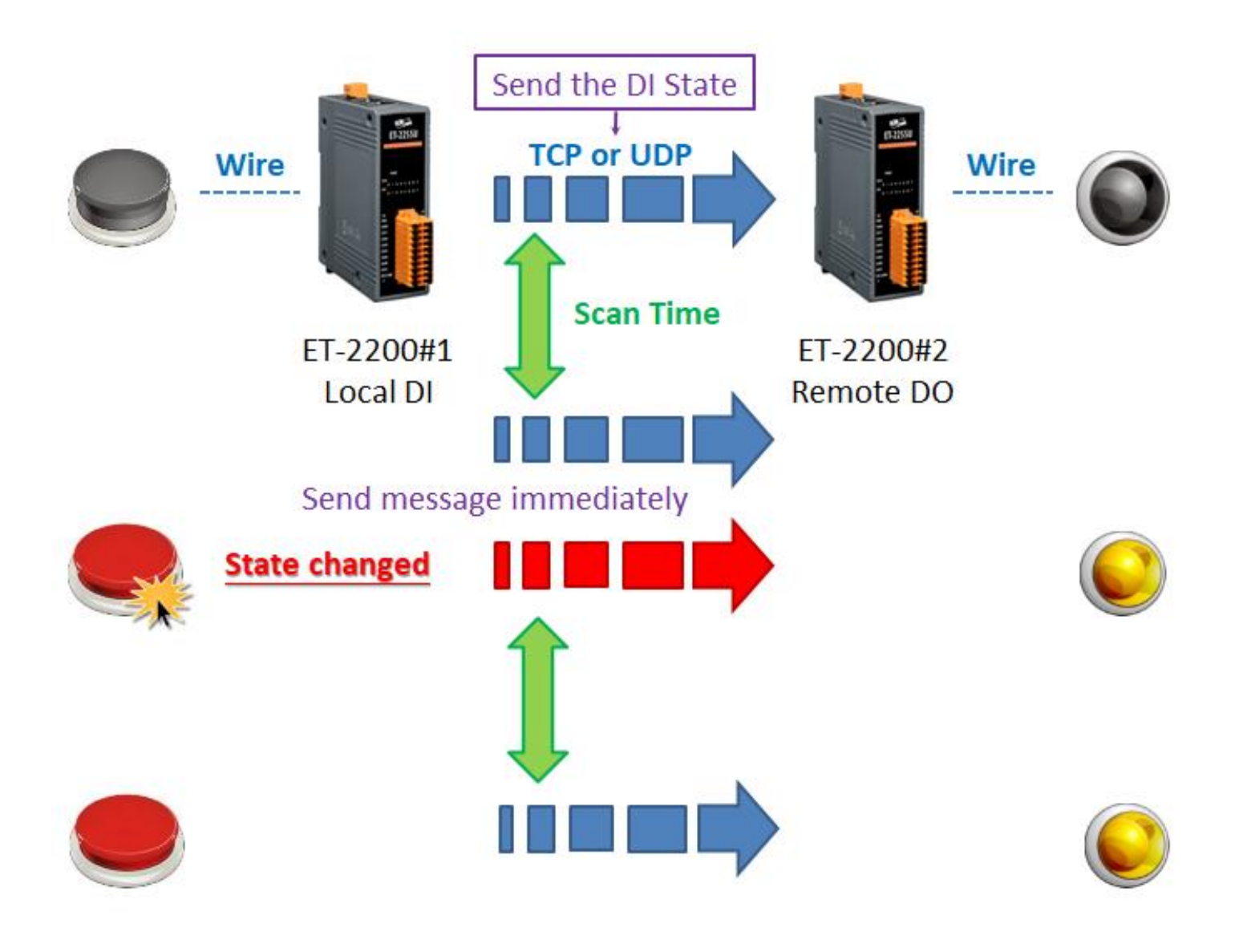

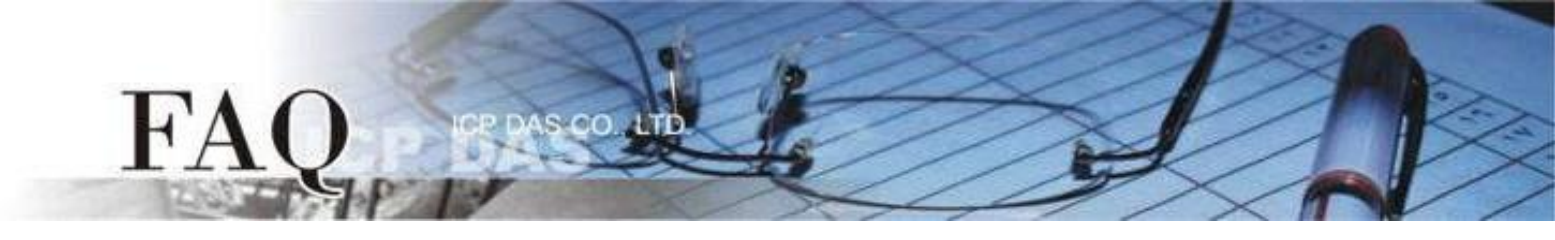

#### 范例 1 (PUSH Mode/一对多)

此范例将 ET-2200#1 作为本地端 DI 模块(Client/Master),藉由 Pair-connection 将 Local DI 状态传送至多台远方 DO 模块(Server/Slave) ET-2200#2、ET-2200#3,实现"一对多"控制 Remote DO 的应用。此例为一组 DI 对应多组 DO,一般应用多为一组 DI 对应一组 DO,请依实际需求调整。

下图为 Local DI 状态有变化的情况,当 Button 被按下时,ET-2200#1 模块立刻传送更新封包至所有 Remote DO 模块。

若 Local DI 状态没有变化, ET-2200#1 依然会根据 Scan Time 的设定, 周期性地传送更新封包。

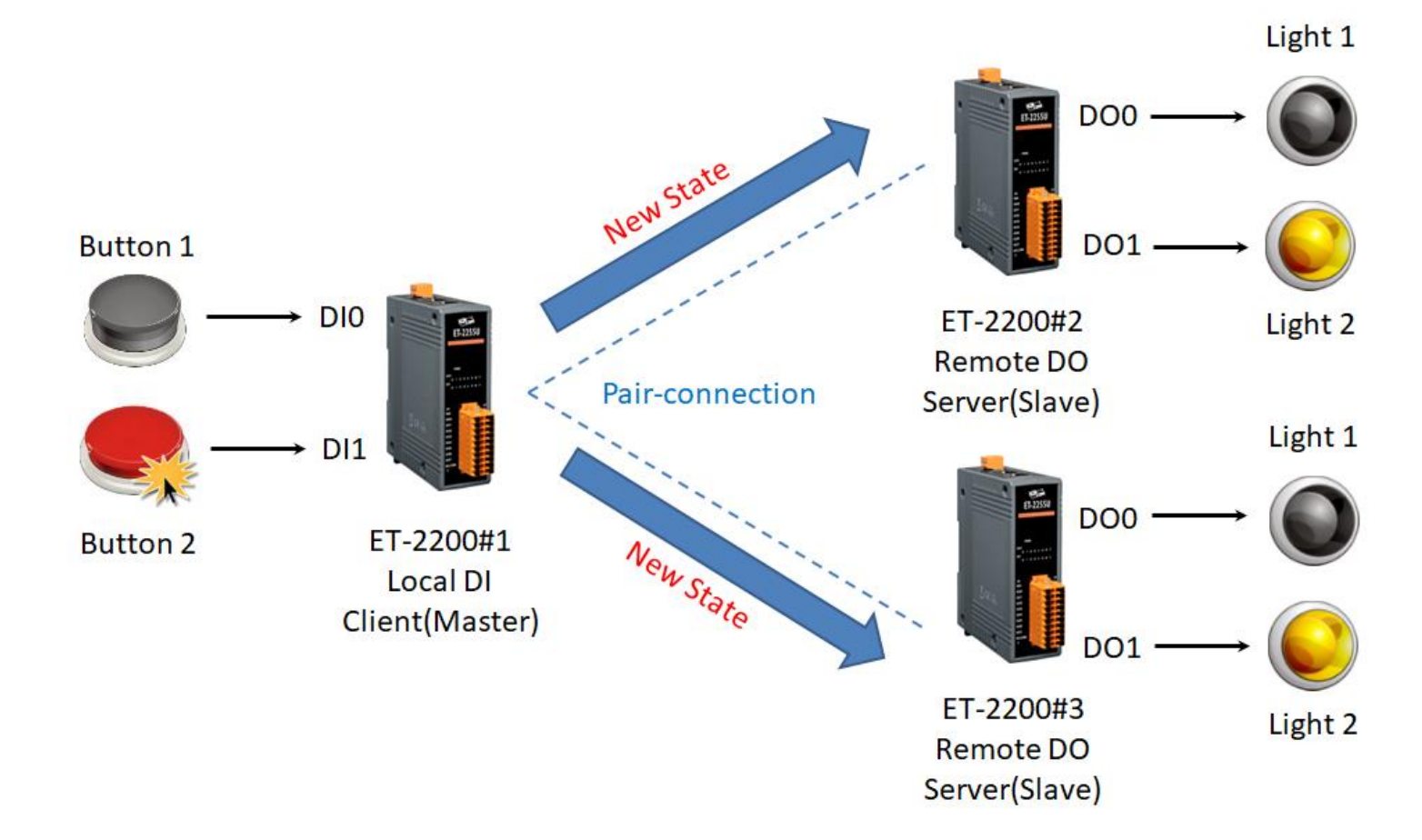

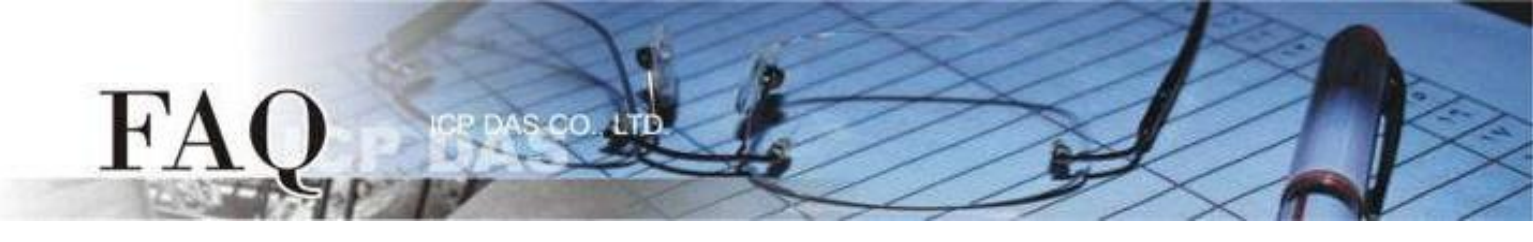

| 型号        |        |            |      |        | 设备信息      |         |           |         |
|-----------|--------|------------|------|--------|-----------|---------|-----------|---------|
|           | Modbus | IP         | Port | Net ID | DI Number | DI Addr | DO Number | DO Addr |
| ET-2200#1 | Master | 10.0.8.101 | 502  | 1      | 2         | 0       | -         | -       |
| ET-2200#2 | Slave  | 10.0.8.102 | 502  | 2      | -         | -       | 2         | 0       |
| ET-2200#3 | Slave  | 10.0.8.103 | 502  | 3      | -         | -       | 2         | 0       |

Pair-connection设定 (PUSH)

<u>Step 1</u> 进入 ET-2200#1 的 Pair-Connection 页面。

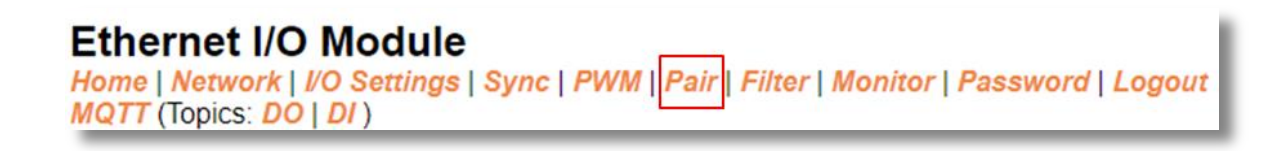

Step 2 于 ET-2200#1 页面,将 ET-2200#2 设备加入 Pair-connection 列表#01,并点击 Submit。

PUSH 模式下, DI 代表 Local DI, 应填入 ET-2200#1 设备信息; DO 代表 Remote DO, 应填入 ET-2200#2 设备信息。

Step 3 于 ET-2200#1 页面,将 ET-2200#3 设备加入 Pair-connection 列表#02,并点击 Submit。

PUSH 模式下, DI 代表 Local DI, 应填入 ET-2200#1 设备信息; DO 代表 Remote DO, 应填入 ET-2200#3 设备信息。

| #  | Mode   |   | Remo | te IP |     |       | Remote Port | Net ID | Sca  | n Time | D | I Count | DI Addr | DO Addr | TCP/UDP | Update |
|----|--------|---|------|-------|-----|-------|-------------|--------|------|--------|---|---------|---------|---------|---------|--------|
| 01 | PUSH 🗸 | 1 | 10   | . 0   | . 8 | . 102 | 502         | 2      | 100  | ) ms   | 2 | 2       | 0       | 0       | TCP 🗸   | Submit |
| 02 | PUSH 🗸 | 1 | 10   | . 0   | . 8 | . 103 | 502         | 3      | 1000 | ) ms   | 2 | 2       | 0       | 0       | TCP 🗸   | Submit |

Step 4 将 ET-2200#1 设备断电重启,并测试 Pair-connection 功能。

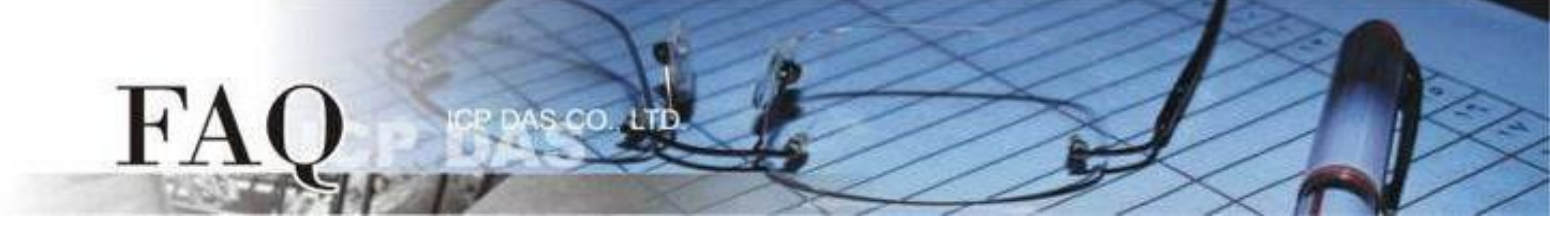

#### 范例 2 (PUSH Mode/多对一)

此范例将ET-2200#1、ET-2200#2 作为本地端 DI 模块(Client/Master),藉由 Pair-connection 将 Local DI 状态传送至同一台远方 DO 模块(Server/Slave) ET-2200#3,实现"多对一"控制 Remote DO 的应用。

注意: ET-2200#1 与 ET-2200#2 镜射到 ET-2200#3 的 DO Address 不可重迭,正常情况下,1 个 DO 点应只被 1 个 DI 控制。

下图为 Local DI 状态有变化的情况,当 Button 被按下时,ET-2200#1、ET-2200#2 模块立刻传送更新封包至 Remote DO 模块。

若 Local DI 状态没有变化, ET-2200#1、ET-2200#2 依然会根据 Scan Time 的设定, 周期性地传送 更新封包。

DIO Light 1 New State DO0 · DI1 Light 2 Button 2 ET-2200#1 DO1 -Local DI Client(Master) Pair-connection Light 3 Button 1 DO2 DI0 New State ET-2200#3 Remote DO Light 4 Server(Slave) DI1 DO3 Button 2 ET-2200#2 Local DI Client(Master)

Button 1

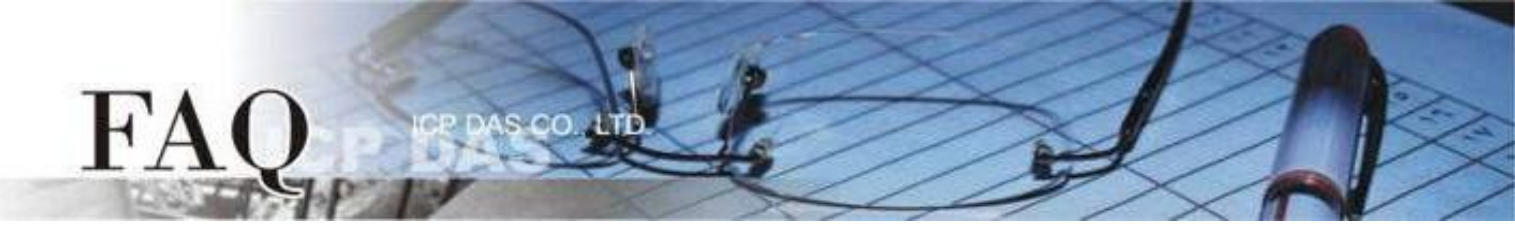

| 型号        |        |            |      |        | 设备信息      |         |           |         |
|-----------|--------|------------|------|--------|-----------|---------|-----------|---------|
|           | Modbus | IP         | Port | Net ID | DI Number | DI Addr | DO Number | DO Addr |
| ET-2200#1 | Master | 10.0.8.101 | 502  | 1      | 2         | 0       | -         | -       |
| ET-2200#2 | Slave  | 10.0.8.102 | 502  | 2      | 2         | 0       | -         | -       |
| ET-2200#3 | Slave  | 10.0.8.103 | 502  | 3      | -         | -       | 4         | 0       |

Pair-connection设定 (PUSH)

Step 1 分别进入 ET-2200#1 的 Pair-Connection 与 ET-2200#2 的 Pair-Connection 页面。

Ethernet I/O Module Home | Network | I/O Settings | Sync | PWM | Pair | Filter | Monitor | Password | Logout MQTT (Topics: DO | DI )

Step 2 于 ET-2200#1 页面,将 ET-2200#3 设备加入 Pair-connection 列表#01,并点击 Submit。

PUSH 模式下, DI 代表 Local DI, 应填入 ET-2200#1 设备信息; DO 代表 Remote DO, 应填入 ET-2200#3 设备信息。

ET-2200#1 DI0、DI1 ←→ ET-2200#3 DO0、DO1

| #  | Mode   | Rer | note IP |     |       | Remote | Port Net | t ID Scan | Time | DI Count | DI Addr | DO Addr | TCP/UDP | Update |
|----|--------|-----|---------|-----|-------|--------|----------|-----------|------|----------|---------|---------|---------|--------|
| 01 | PUSH 🗸 | 10  | . 0     | . 8 | . 103 | 502    | 3        | 1000      | ms   | 2        | 0       | 0       | TCP 🗸   | Submit |

Step 3 于 ET-2200#2 页面,将 ET-2200#3 设备加入 Pair-connection 列表#01,并点击 Submit。

PUSH 模式下, DI 代表 Local DI, 应填入 ET-2200#2 设备信息; DO 代表 Remote DO, 应填入 ET-2200#3 设备信息。

ET-2200#2 DI0、 DI1 ←→ ET-2200#3 DO2、 DO3

| # Mode    | Remote | P IP |     |       | Remote Port | Net ID | Scan Time | e  | DI Count | DI Addr | DO Addr | TCP/UDP | Update |
|-----------|--------|------|-----|-------|-------------|--------|-----------|----|----------|---------|---------|---------|--------|
| 01 PUSH 🗸 | 10     | . 0  | . 8 | . 103 | 502         | 3      | 1000      | ms | 2        | 0       | 2       | TCP 🗸   | Submit |

Step 4 将 ET-2200#1、ET-2200#2 设备断电重启,并测试 Pair-connection 功能。

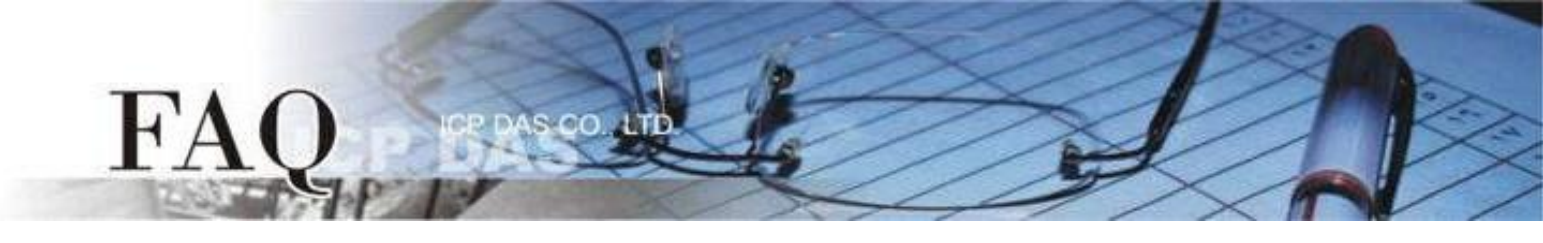

## PULL Mode (Remote DI → Local DO)

设定为 PULL 模式时, ET-2200#1 为 Client (Modbus Master) 模式, ET-2200#1 将会周期性 (Scan Time)询问 Remote DI 装置的 DI 状态,并依照 Remote DI 装置的响应更新 Local DO 状态。 Note: Remote DI (ET-2200#2)可用支持 Modbus TCP 的 Modbus Slave DI 装置取代

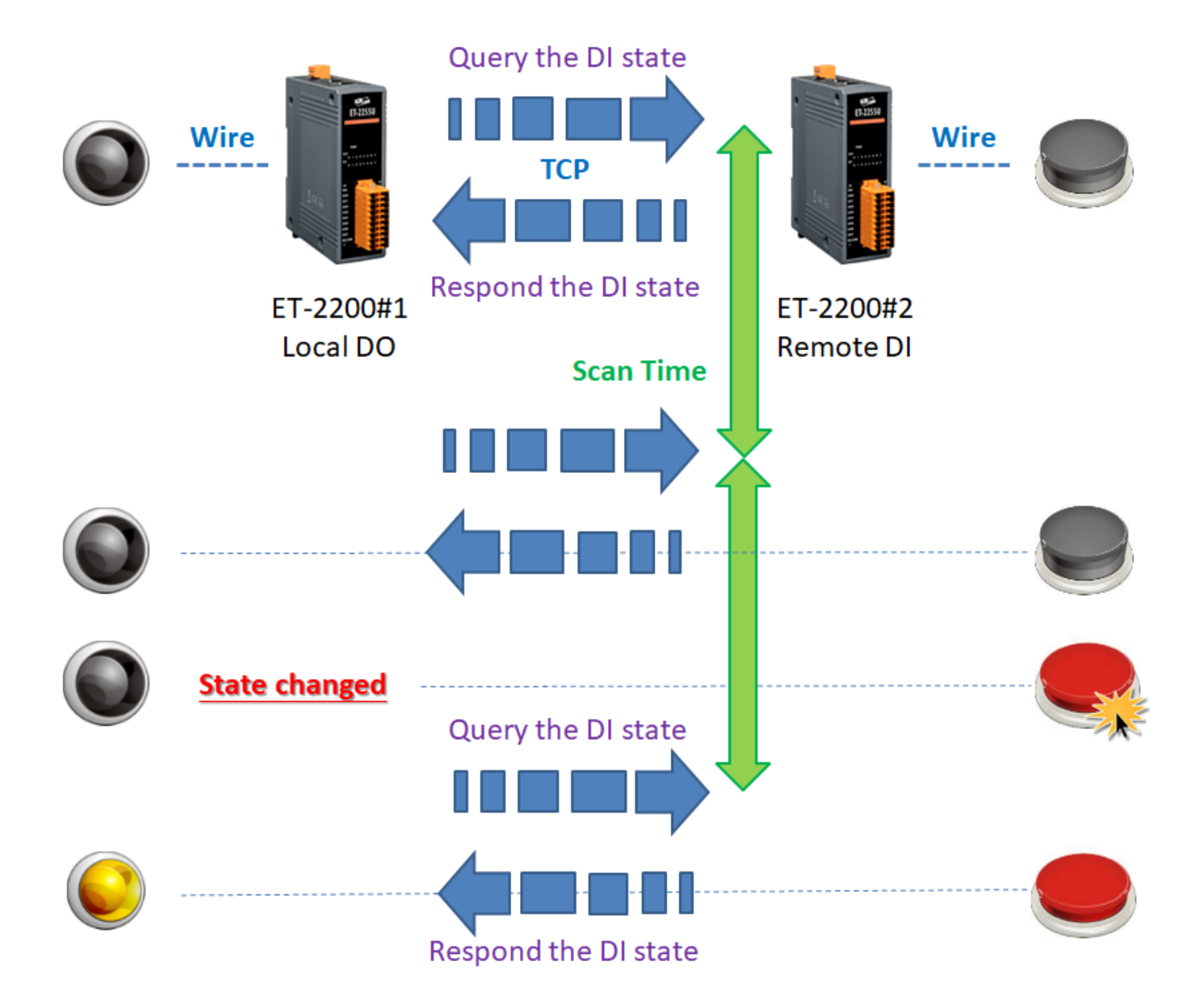

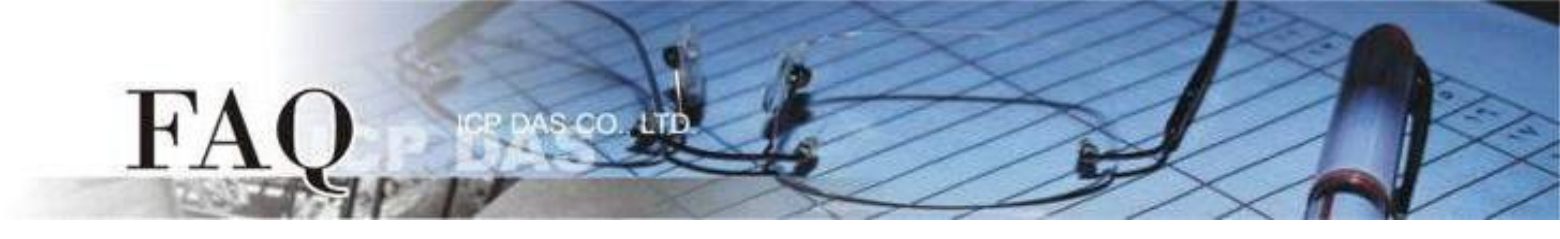

#### <u>范例 3 (PULL Mode/一对多)</u>

此范例将 ET-2200#1 作为本地端 DO 模块(Client/Master),藉由 Pair-connection 功能询问多台 远方 DI 模块(Server/Slave) ET-2200#2、ET-2200#3 的 DI 状态,并依照 Remote DI 装置的响应更 新 Local DO 状态,实现"一对多"读取 Remote DI 的应用。

注意: ET-2200#2 与 ET-2200#3 镜射到 ET-2200#1 的 DO Address 不可重迭,正常情况下,1 个 DO 点应只被 1 个 DI 控制。

不论 Button 是否被按下, ET-2200#1 都会定时询问获取最新的 DI 状态, 随后更新本地端 DO 状态。

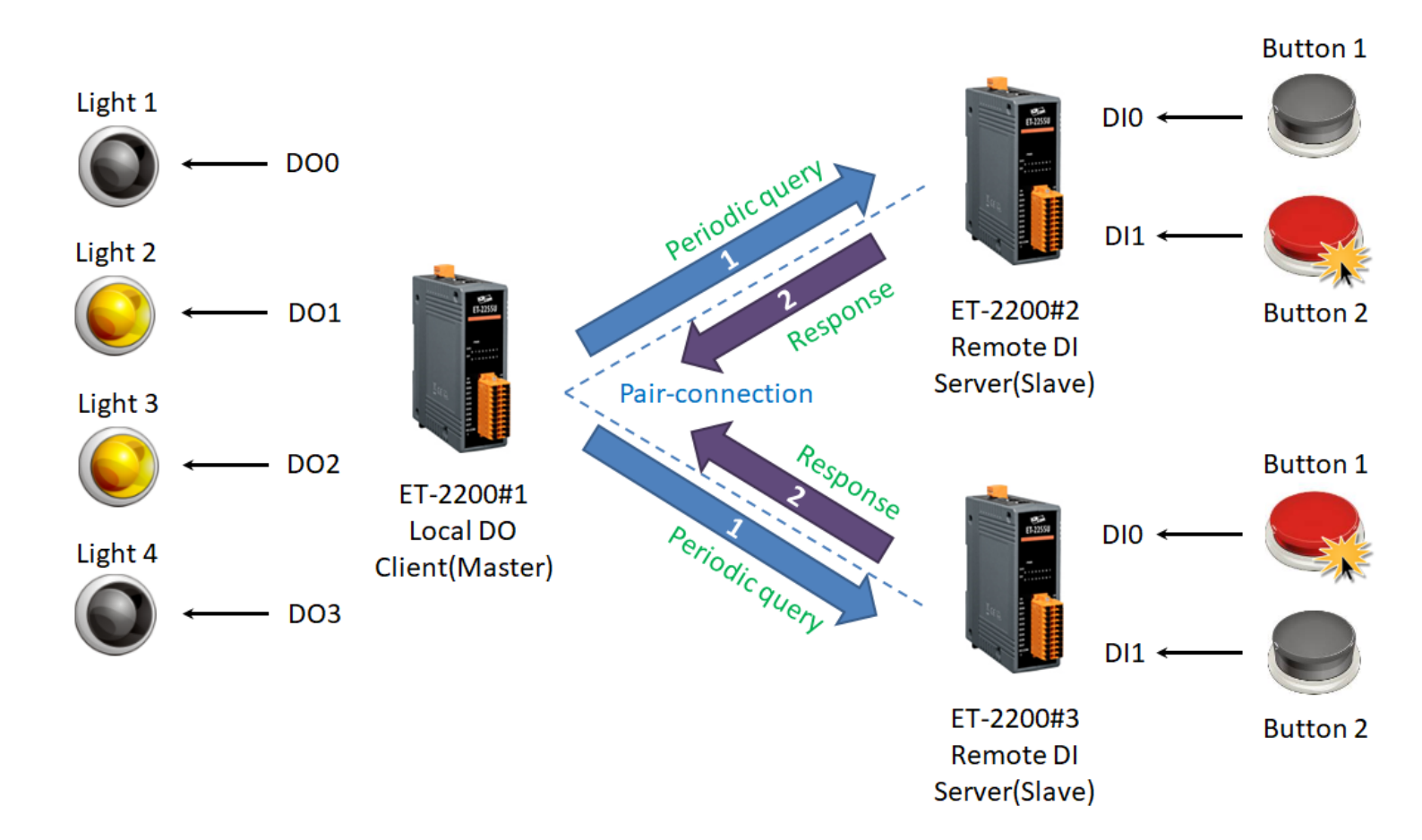

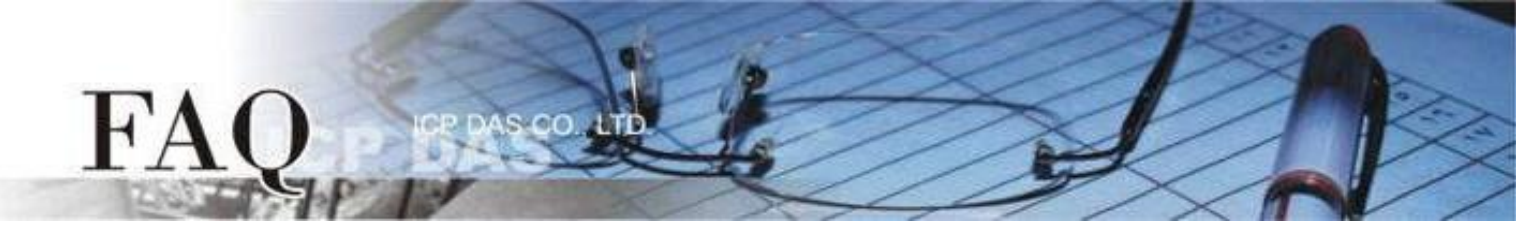

| 型号        |        |            |      |        | 设备信息      |         |           |         |
|-----------|--------|------------|------|--------|-----------|---------|-----------|---------|
|           | Modbus | IP         | Port | Net ID | DI Number | DI Addr | DO Number | DO Addr |
| ET-2200#1 | Master | 10.0.8.101 | 502  | 1      | -         | -       | 4         | 0       |
| ET-2200#2 | Slave  | 10.0.8.102 | 502  | 2      | 2         | 0       | -         | -       |
| ET-2200#3 | Slave  | 10.0.8.103 | 502  | 3      | 2         | 0       | -         | -       |

Pair-connection设定 (PULL)

Step 1 进入 ET-2200#1 的 Pair-Connection 页面。

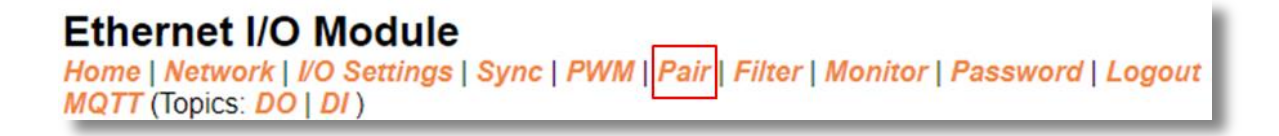

Step 2 于 ET-2200#1 页面,将 ET-2200#2 设备加入 Pair-connection 列表#01,并点击 Submit。

PULL 模式下, DI 代表 Remote DI, 应填入 ET-2200#2 设备信息; DO 代表 Local DO, 应填入 ET-2200#1 设备信息。

ET-2200#1 DO0、 DO1 ←→ ET-2200#2 DI0、 DI1

Step 3 于 ET-2200#1 页面,将 ET-2200#3 设备加入 Pair-connection 列表#02,并点击 Submit。

PULL 模式下, DI 代表 Remote DI, 应填入 ET-2200#3 设备信息; DO 代表 Local DO, 应填入 ET-2200#1 设备信息。

ET-2200#1 DO2、DO3 ← → ET-2200#3 DI0、DI1

| # Mode    | Remote | e IP |     |       | Remote Port | Net ID | Scan Tim | e  | DI Count | DI Addr | DO Addr | TCP/UDP | Update |
|-----------|--------|------|-----|-------|-------------|--------|----------|----|----------|---------|---------|---------|--------|
| 01 PULL 🗸 | 10     | . 0  | . 8 | . 102 | 502         | 2      | 1000     | ms | 2        | 0       | 0       | TCP 🗸   | Submit |
| 02 PULL 🗸 | 10     | . 0  | . 8 | . 103 | 502         | 3      | 1000     | ms | 2        | 0       | 2       | TCP 🗸   | Submit |

<u>Step 4</u> 将 ET-2200#1 设备断电重启,并测试 Pair-connection 功能。

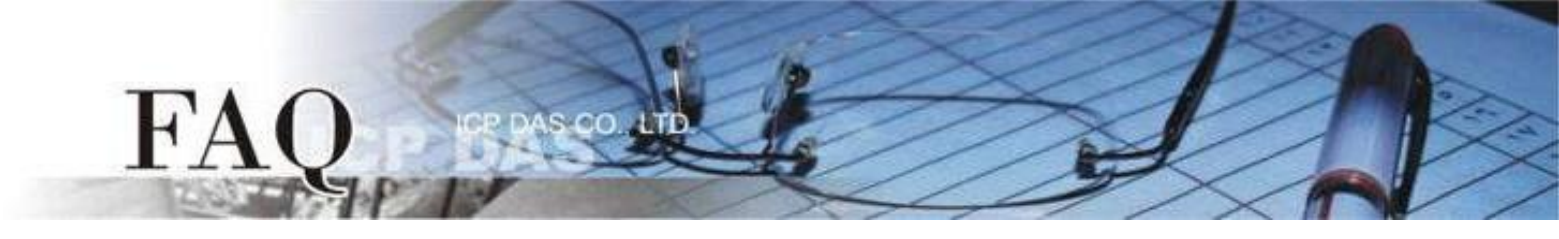

#### <u>范例 4 (PULL Mode/多对一)</u>

此范例将 ET-2200#1、ET-2200#2 作为本地端 DO 模块(Client/Master),藉由 Pair-connection 功能询问同一台远方 DI 模块(Server/Slave)ET-2200#3 的 DI 状态,并依照 Remote DI 装置的响应 更新 Local DO 状态,实现 "多对一" 读取 Remote DI 的应用。此例为一组 DI 对应多组 DO,一般 应用多为一组 DI 对应一组 DO,请依实际需求调整。

不论 Button 是否被按下, ET-2200#1、ET-2200#2 都会定时询问获取最新的 DI 状态, 随后更新 本地端 DO 状态。

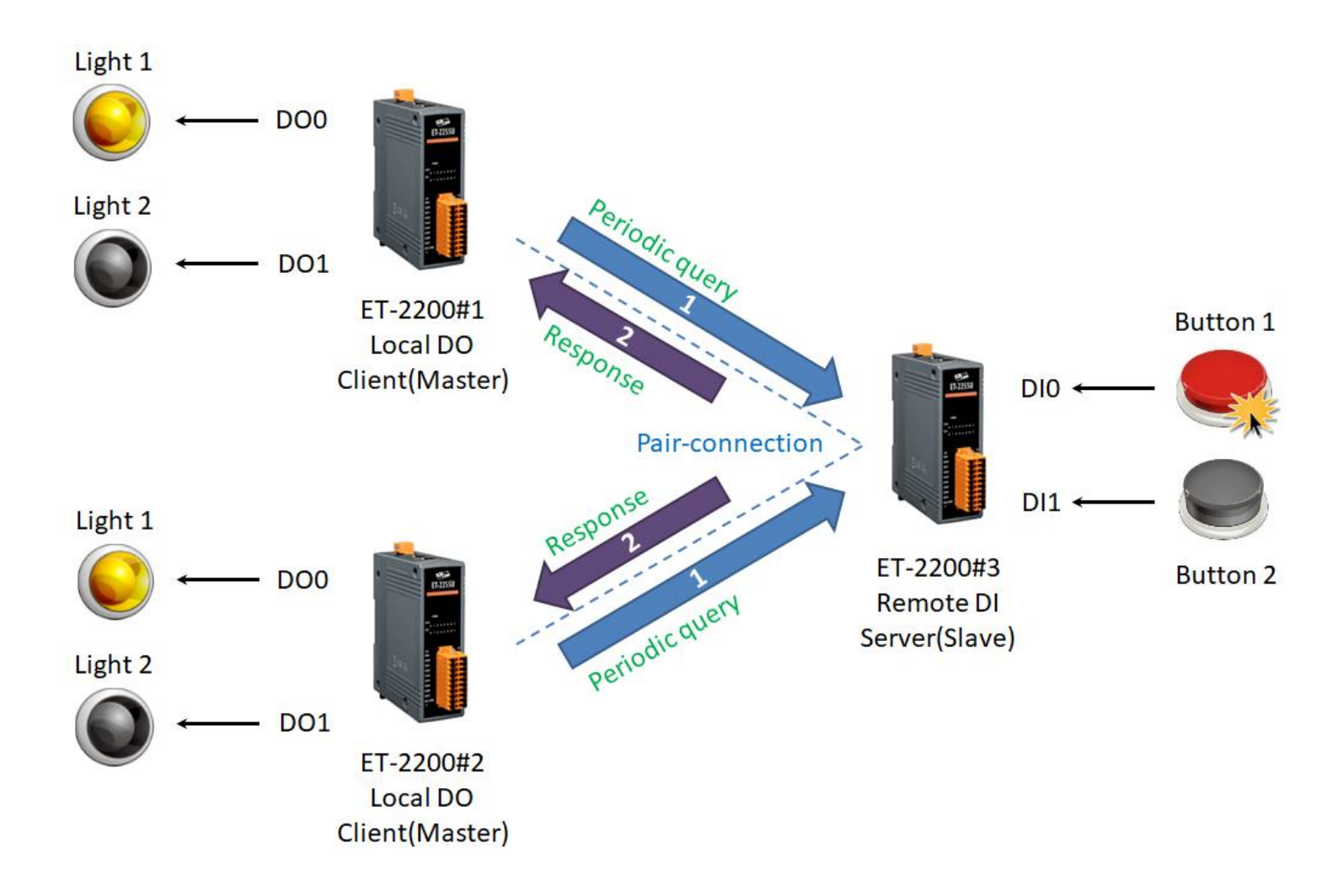

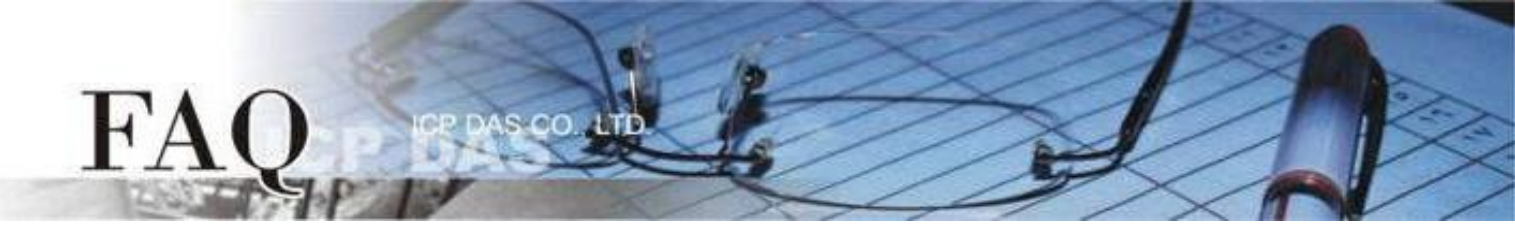

| 型号        |        |            |      |        | 设备信息      |         |           |         |
|-----------|--------|------------|------|--------|-----------|---------|-----------|---------|
|           | Modbus | IP         | Port | Net ID | DI Number | DI Addr | DO Number | DO Addr |
| ET-2200#1 | Master | 10.0.8.101 | 502  | 1      | -         | -       | 2         | 0       |
| ET-2200#2 | Slave  | 10.0.8.102 | 502  | 2      | -         | -       | 2         | 0       |
| ET-2200#3 | Slave  | 10.0.8.103 | 502  | 3      | 2         | 0       | -         | -       |

Pair-connection设定 (PULL)

Step 1 分别进入 ET-2200#1 的 Pair-Connection 与 ET-2200#2 的 Pair-Connection 页面。

Ethernet I/O Module Home | Network | I/O Settings | Sync | PWM | Pair | Filter | Monitor | Password | Logout MQTT (Topics: DO | DI )

Step 2 于 ET-2200#1 页面,将 ET-2200#3 设备加入 Pair-connection 列表#01,并点击 Submit。

PULL 模式下, DI 代表 Remote DI, 应填入 ET-2200#3 设备信息; DO 代表 Local DO, 应填入 ET-2200#1 设备信息。

| # Mode    | Remote | e IP |     |       | Remote Po | rt Net ID | Scan Tim | e  | DI Count | DI Addr | DO Addr | TCP/UDP | Update |
|-----------|--------|------|-----|-------|-----------|-----------|----------|----|----------|---------|---------|---------|--------|
| 01 PULL 🗸 | 10     | . 0  | . 8 | . 103 | 502       | 3         | 1000     | ms | 2        | 0       | 0       | TCP 🗸   | Submit |

Step 3 于 ET-2200#2 页面,将 ET-2200#3 设备加入 Pair-connection 列表#01,并点击 Submit。

PULL 模式下, DI 代表 Remote DI, 应填入 ET-2200#3 设备信息; DO 代表 Local DO, 应填入 ET-2200#2 设备信息。

| # Mode    | Remot | e IP |     |       | Remote Port | Net ID | Scan Tim | е  | DI Count | DI Addr | DO Addr | TCP/UDP | Update |
|-----------|-------|------|-----|-------|-------------|--------|----------|----|----------|---------|---------|---------|--------|
| 01 PULL 🗸 | 10    | . 0  | . 8 | . 103 | 502         | 3      | 1000     | ms | 2        | 0       | 0       | TCP 🗸   | Submit |

<u>Step 4</u> 将 ET-2200#1、ET-2200#2 设备断电重启,并测试 Pair-connection 功能。

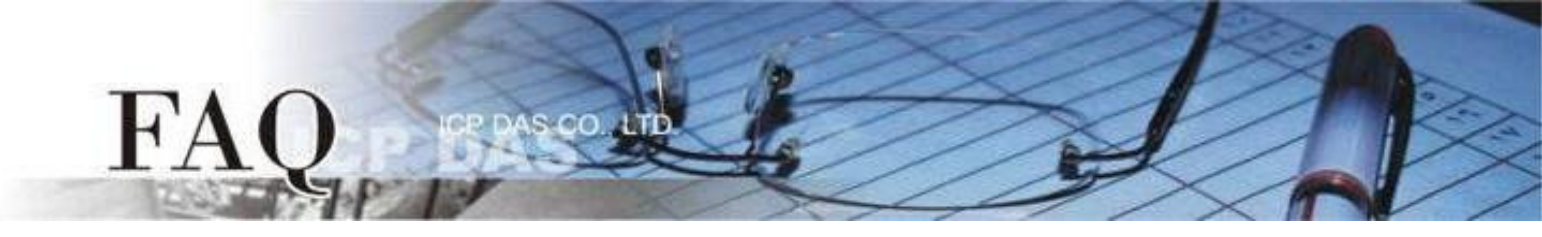

## **Disable Mode**

ET-2200 默认为 Disable 模式 (Server / Modbus Slave),因此在模式选项中设定为 Disable 模式 仅代表 ET-2200 不启用该条 pair-connection 功能。